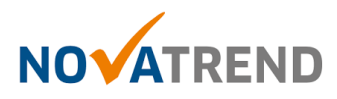

# Windows 10 Mail Einstellungen für peter.muster@ihredomain.ch

Getestetes Betriebssystem: Windows 10

#### Schritt 1 von 4

Öffnen Sie Mail und befolgen Sie die Schritte gemäss untenstehender Abbildung.

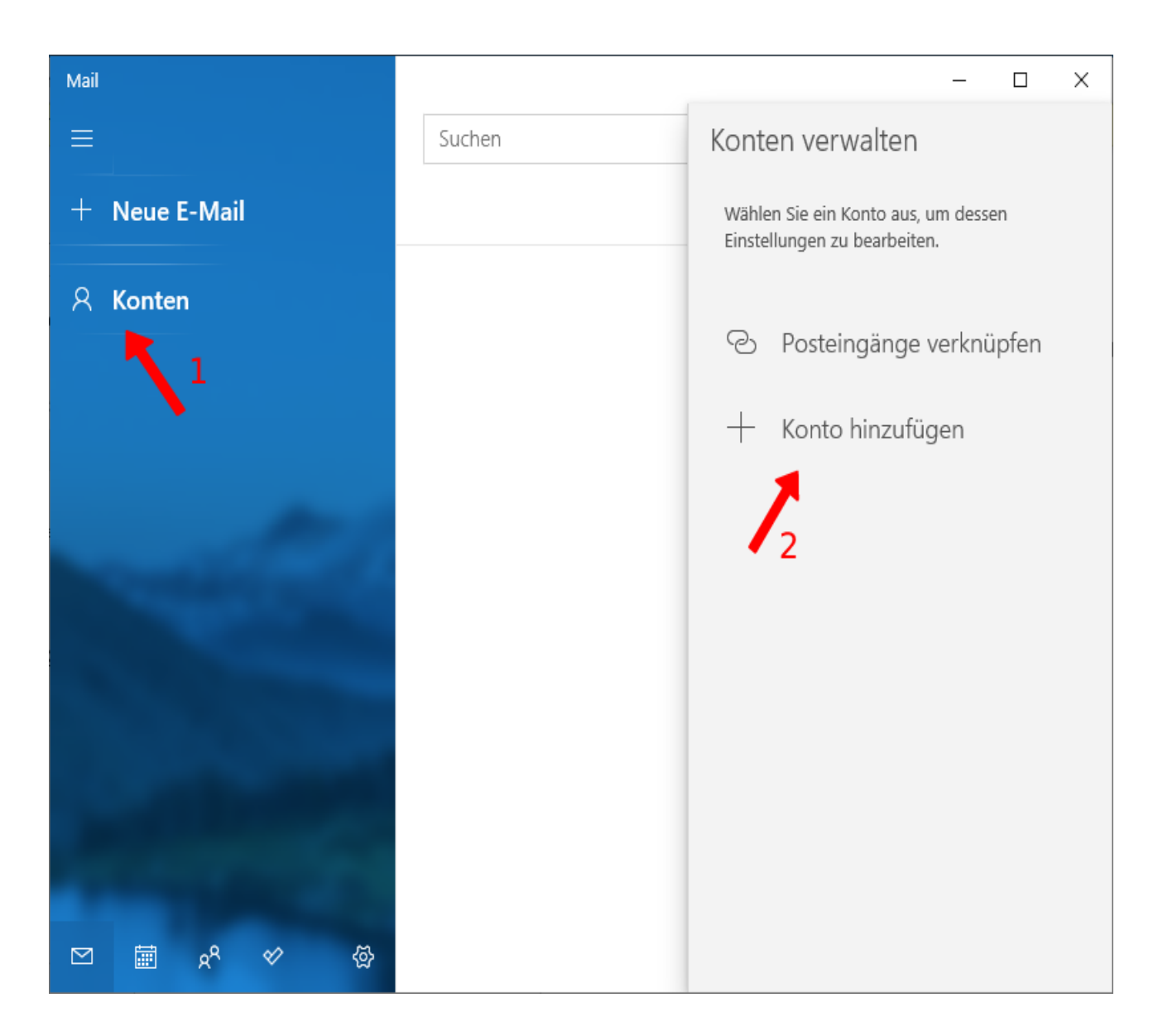

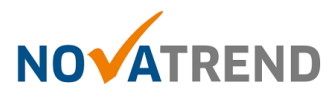

## Schritt 2 von 4

#### Wählen Sie hier "Anderes Konto (POP, IMAP)".

|                       |                                                                                                    |             | – 🗆 X |
|-----------------------|----------------------------------------------------------------------------------------------------|-------------|-------|
|                       | Konto hinzufügen                                                                                                    | ×           |       |
|                       | Hinzufügen eines Kontos zu Mail, Kalender und Per<br>auf Ihre E-Mails, Kalenderereignisse und Kontakte<br>zuzugreifen. | sonen, um   |       |
| · · · · · · ·         | EXChange<br>Exchange, Office 365                                                                                       |             |       |
|                       | Google                                                                                                    |             |       |
|                       | Yahoo!                                                                                                    |             |       |
| -                     | Cloud iCloud                                                                                                    |             | 20-   |
|                       | Anderes Konto<br>POP, IMAP                                                                                             |             | 1.000 |
| straget read in       | 🔀 Erweitertes Setup                                                                                                    |             | PT I  |
| and the second second |                                                                                                    | X Schließen |       |
|                       | Calcingent 2                                                                                                    | k           |       |
|                       |                                                                                                    |             |       |

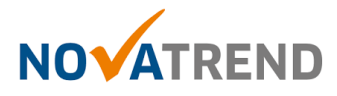

## Schritt 3 von 4

Sie können die Angaben wie in der Abbildung eingeben und klicken Sie anschliessend auf "Anmelden" klicken.

| Konto hinzufügen                                                                      | ×   |  |  |
|---------------------------------------------------------------------------------------|-----|--|--|
| Anderes Konto                                                                         |     |  |  |
| E-Mail-Adresse                                                                        |     |  |  |
| peter.muster@ihredomain.ch                                                            |     |  |  |
| Ihre Nachrichten unter diesem Namen senden                                            |     |  |  |
| Vorname Nachname                                                                      |     |  |  |
| Kennwort                                                                              | 1   |  |  |
| ********                                                                              | 1   |  |  |
| Wir speichern diese Informationen, damit Sie sich nicht jedes Mal<br>anmelden müssen. |     |  |  |
|                                                                                       |     |  |  |
|                                                                                       |     |  |  |
|                                                                                       |     |  |  |
| 🗸 Anmelden 🗙 Abbreck                                                                  | nen |  |  |

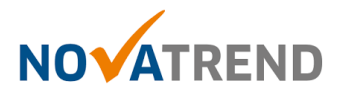

## Schritt 4 von 4

Der Anmeldeprozess verläuft automatisch. Die Einrichtung ist nun abgeschlossen.

| Konto hinzufügen                          | ×                          |
|-------------------------------------------|----------------------------|
| Alles erledigt!                           |                            |
| Ihr Konto wurde erfolgreich eingerichtet. |                            |
| peter.muster@ihredomain.ch                |                            |
|                                           |                            |
|                                           |                            |
|                                           |                            |
|                                           |                            |
|                                           |                            |
|                                           |                            |
|                                           |                            |
|                                           |                            |
| ~                                         | <ul> <li>Fertig</li> </ul> |